## How to get to LinkedIn Learning

- 1. Go to Cal State Fullerton's website, <u>fullerton.edu</u>
- 2. Select Student Portal

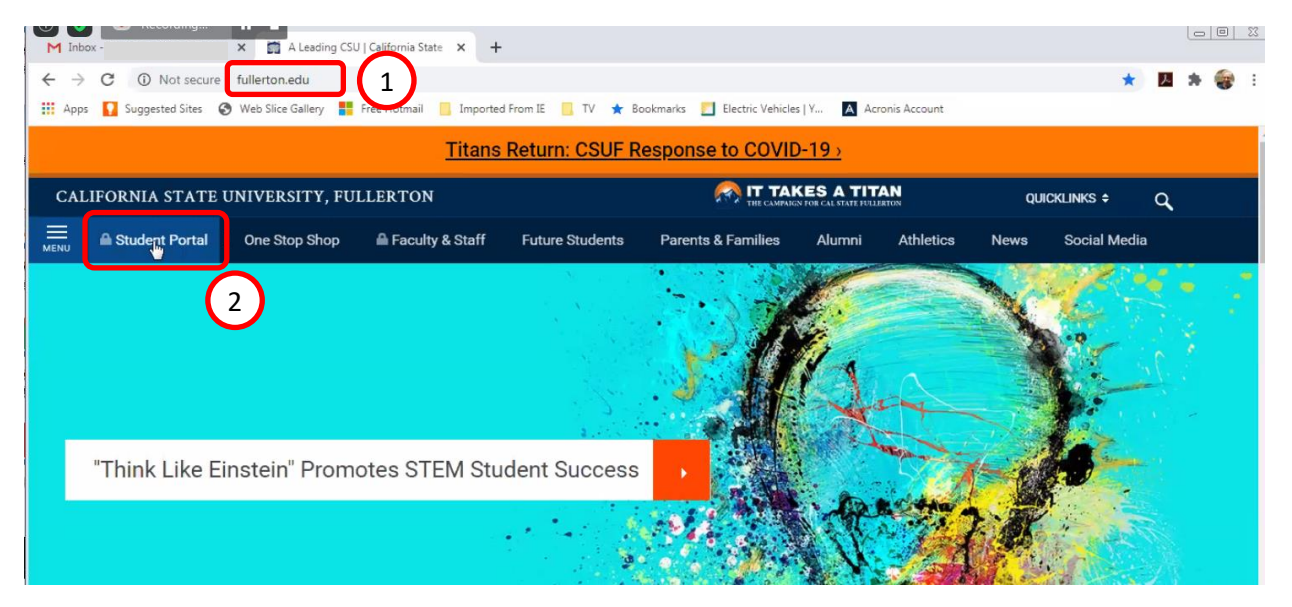

3. A) Log in and B) perform 2-Factor Authentication (Duo)

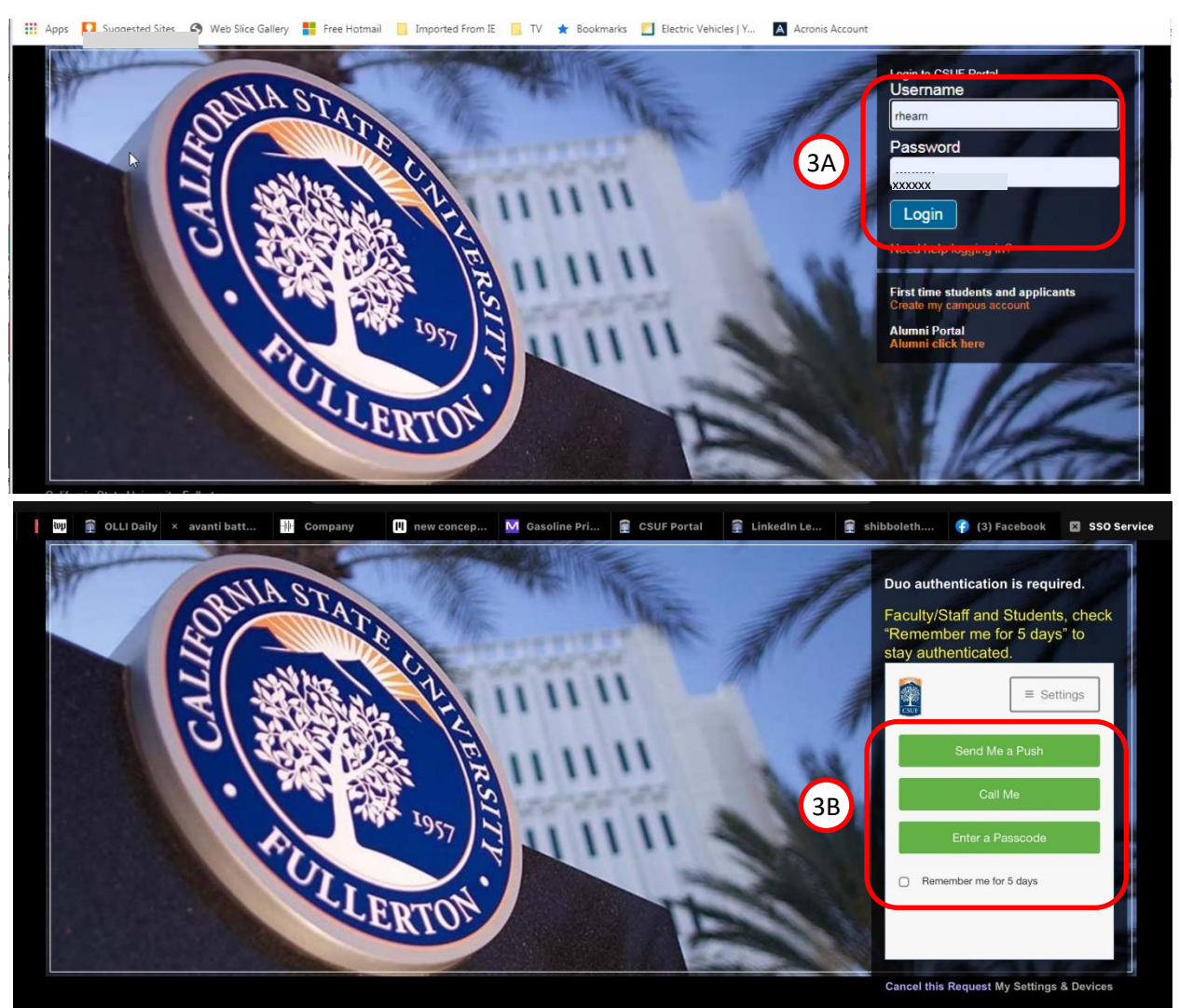

- 4. Type "LinkedIn" in the search box at the left side of the screen.
- 5. Then select LinkedIn Learning. (Selecting the star makes it a "favorite")

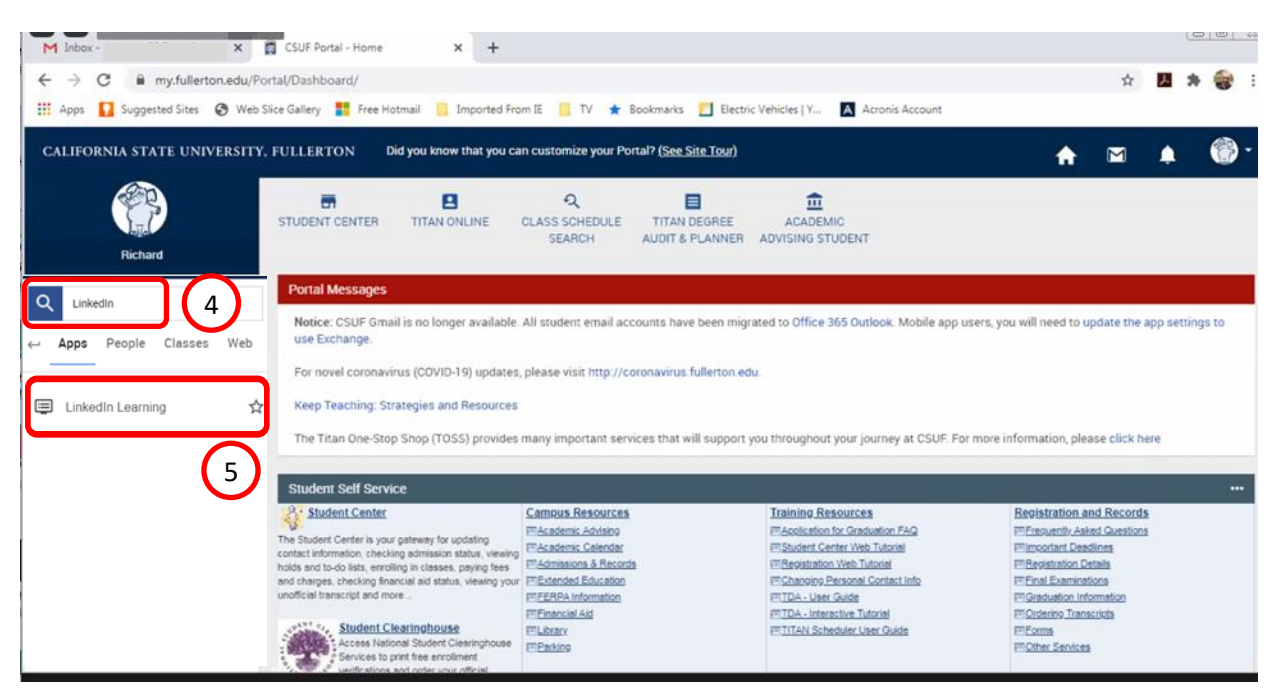

6. Select **Log on to LinkedIn Learning**. If this is your first visit, you will have to enter your CSUF Username and Password.

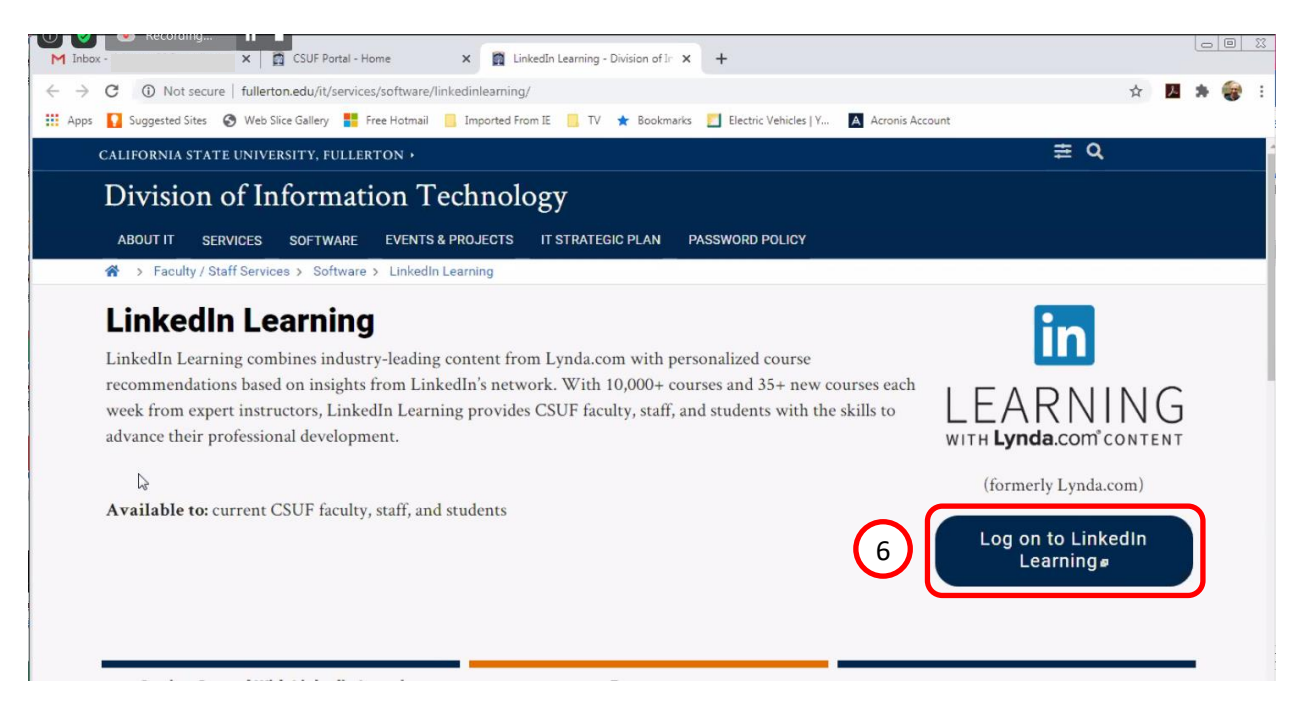

7. Search for the topic you're interested in or select **Browse** to see a list of subjects, software, and learning paths separated into Business, Creative, and Technology categories.

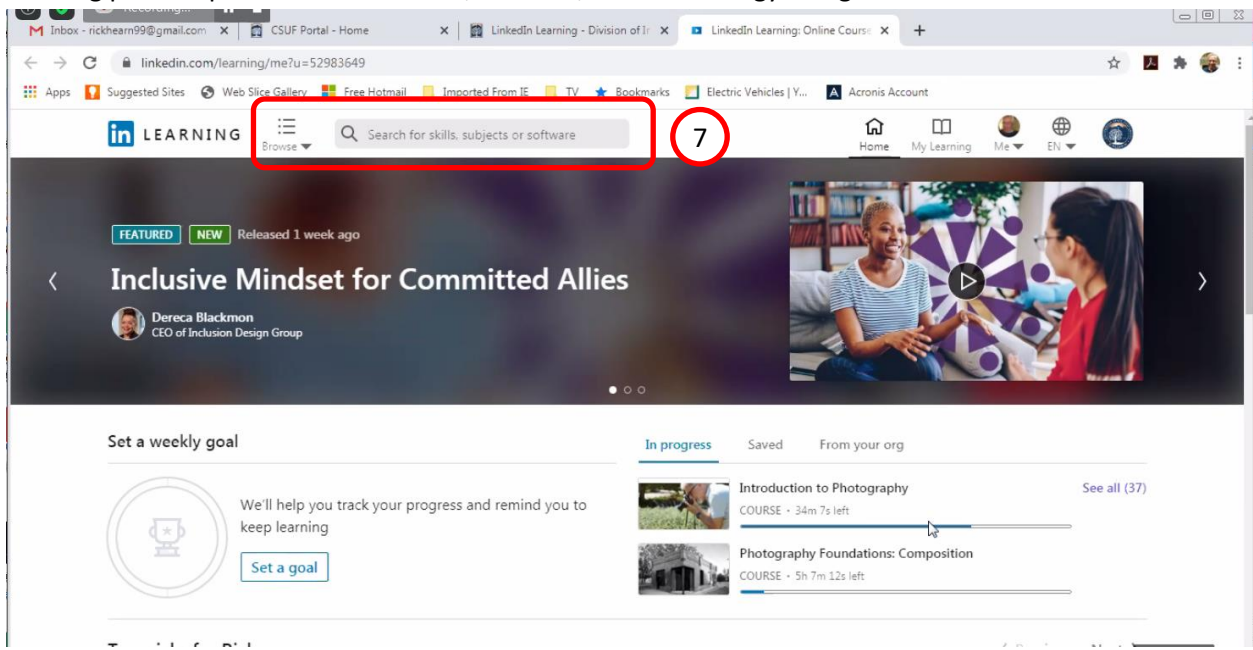